## <u>Hướng dẫn quản lý trang thiết bị trên phần</u> <u>mềm EasyHRM</u>

Đăng nhập hệ thống **EasyHRM** tại trang: **https://app.easyhrm.vn/** Tại trang chủ hệ thống **EasyHRM** => Chọn Module **Thông tin nhân sự** 

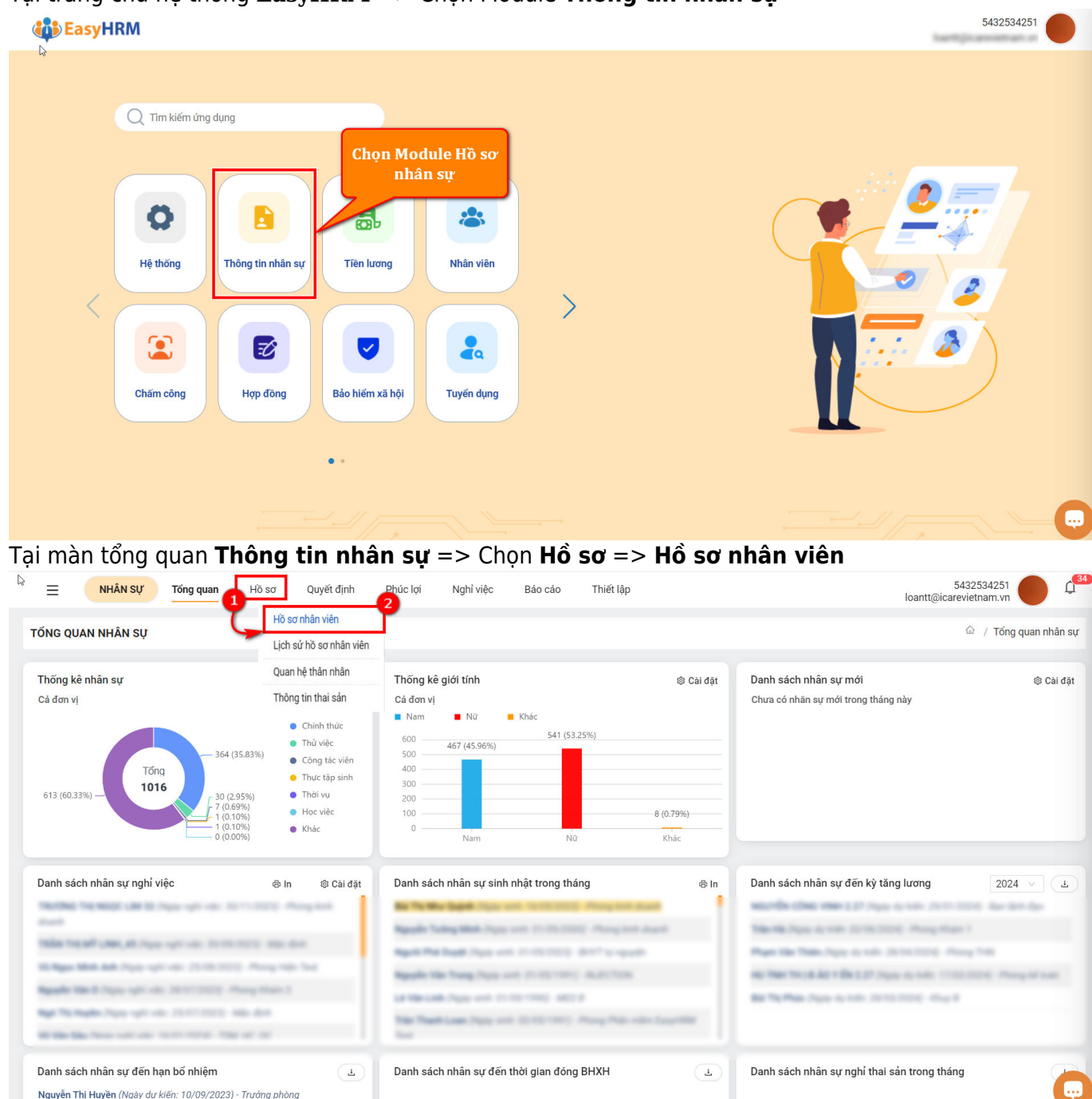

Tích chọn NLĐ cần thêm thông tin thiết bị và chọn "Xem thông tin" hoặc nút "Sửa"

| =                                                                | NHÂN   | SỰ Tổng quan                          | Hồ sơ Q         | uyết định 🛛 I  | Phúc lợi Nghỉ việc | c Báo     | cáo T      | Thiết lập       |             |              |                  | hart ji aread          |        | HELP     | <b>55</b>     |
|------------------------------------------------------------------|--------|---------------------------------------|-----------------|----------------|--------------------|-----------|------------|-----------------|-------------|--------------|------------------|------------------------|--------|----------|---------------|
| Hồ Sơ NHÂN VIÊN                                                  |        |                                       |                 |                |                    |           |            |                 |             |              |                  |                        |        |          |               |
| Phòng l                                                          | ban    | ٩                                     | + Thêm mới      | Xóa            | Nạp Excel 🛛 …      | Xuất Exce | el Cł      | nuyển đóng BHXH | Vô hiệu hóa | tài khoản    | Mở lại tài khoản | Tạo tài khoản          |        | Q        | <b>④</b><br>愈 |
| Tất cả                                                           | (1036) | Đang làm việc (10                     | 18) Đang ngh    | ỉ thai sản (2) | Đang nghỉ ốm (1)   | Nghỉ tạr  | n thời (0) | Nghỉ không lươn | g (1) Đã ng | hỉ việc (14) | Chç              | n mã đơn vị 🛛 🗸        | Tất cả |          | ~             |
| Đang chọn 1 Bỏ chọn Chọn tất cả                                  |        |                                       |                 |                |                    |           |            |                 |             |              |                  |                        |        |          |               |
|                                                                  | STT I  | Mã nhân viên 🛛 🍦 🔻                    | Tên nhân viên   | ÷ <b>T</b>     | Tên gọi khác       | ÷.1       | Giới tính  | 🝸 Ngày          | sinh        | T Chức vụ    |                  | Chức danh              | • 1    | Thao tác |               |
|                                                                  | 1      |                                       | **              |                |                    |           | Nữ         | 12/12           | 2/2000      |              |                  | Nhân viên hành chính   |        | ◙ ∠ 🖸    | ±             |
|                                                                  | 2      | 100                                   | Page 75 Tast    | No.            | Mr. Nga            |           | Nữ         | 10/12           | 2/1981      | Phòng BA     | Test             | Phiên dịch kiêm trợ lý |        | ◙ ∠ 🗅    | 土             |
|                                                                  | 3      |                                       | re-unglish      | n              |                    |           | Nữ         | 05/11           | /1984       |              |                  | Phiên dịch             |        | ◎ 🔺 🗈    | ± .           |
|                                                                  | 4      | Tích chọn<br>nhân viên                | Chapter.        |                |                    |           | Nữ         | 27/01           | /1982       |              |                  | NI 6 10 10             | 5      | o 🖊 🗋    | ± .           |
|                                                                  | 5      |                                       | No. Napor       |                |                    |           | Nữ         | 18/09           | 9/1986      |              |                  | Ấn nút mắt xe          | m      | ◎ 🔺 🗋    | Ł             |
|                                                                  | б      | 1 1 1 1 1 1 1 1 1 1 1 1 1 1 1 1 1 1 1 | Name of Column  |                |                    |           | Nữ         | 22/12           | 2/1987      |              |                  | chi tiết hoặc n        | út     | ◙ ∠ 🖸    | 土             |
|                                                                  | 7      | 011401207                             | Ngogle Try Mor  | 10.01          |                    |           | Nữ         | 15/11           | /1994       | Giám Đốc     |                  | but viet Stra          |        | ◙ ∠ 🗋    | ± .           |
|                                                                  | В      | 812                                   | Phing To, Phang | -              |                    |           | Nữ         | 27/07           | 7/1984      |              |                  | Nhân viên Kế toán      |        | o 🖊 🗋    | 土             |
|                                                                  | 9      | 815                                   | with Cal        |                |                    |           | Nữ         | 22/02           | 2/1983      |              |                  | Nhân viên Bộ phận Tố   | ng hợp | ◙ ∠ 🖸    | 土             |
|                                                                  | 10     | E16                                   | Phys. 74 Tec. 4 |                |                    |           | Nữ         | 25/07           | 7/1986      |              |                  | Nhân viên Bộ phận Tố   | ng hợp | ◙ ∠ 🖸    | 土             |
|                                                                  | 11     | 10.0                                  | LA Trumping     |                |                    |           | Nữ         | 09/03           | 8/1982      |              |                  | Nhân viên Bếp          |        | ◙ ∠ 🗋    | ±.            |
| Tổng số bản ghi: 1018 1-50 bản ghi < 1 2 3 4 5 … 21 > 50 / trang |        |                                       |                 |                |                    |           |            |                 |             |              |                  |                        |        |          |               |

Tại màn **thông tin chi tiết cá nhân NLĐ** => Chọn tab **Quản lý trang thiết bị** => Tích chọn "+" để thêm thông tin trang thiết bị. Sau khi thêm thông tin trang thiết bị xong thì nhấn "Lưu" để hoàn tất quá trình thêm Quản lý trang thiết bị.

| THÔNG                               | TIN NHÂN VIÊN           |                 |                    | 1                    |                             |                                         |                            | ×                                          |  |  |  |  |  |
|-------------------------------------|-------------------------|-----------------|--------------------|----------------------|-----------------------------|-----------------------------------------|----------------------------|--------------------------------------------|--|--|--|--|--|
| Thông tin                           | làm việc Sơ yếu lý lịch | Quá trình lương | Thông tin gia đình | Túi hồ sơ Quản lý tr | ang thiết bị Thông tin khác | Quá trình làm việc Khen thưởng, kỷ luật | t Lịch sử bản thân Lịch sử | yêu cầu chỉnh sửa Trạng thái tham gia BHXH |  |  |  |  |  |
| Quản lý trang thiết bị              |                         |                 |                    |                      |                             |                                         |                            |                                            |  |  |  |  |  |
|                                     |                         |                 |                    |                      |                             |                                         |                            | Thêm loại thiết bị Lưu                     |  |  |  |  |  |
| STT                                 | Contract bi             |                 |                    | Số lượng             | Ngày cấp                    | Người phê duyệt                         | Trạng thái                 | +                                          |  |  |  |  |  |
| 1                                   | màn máy tính            |                 |                    | 1                    | 15/09/2023                  | Admin                                   | Đã cấp                     | ×                                          |  |  |  |  |  |
| 2                                   | Chuột                   |                 |                    | 1                    | 15/09/2023                  | Admin                                   | Đã cấp                     | ×                                          |  |  |  |  |  |
|                                     |                         |                 |                    |                      |                             |                                         |                            |                                            |  |  |  |  |  |
|                                     |                         |                 |                    |                      |                             |                                         |                            |                                            |  |  |  |  |  |
| Điền thông tin thiết bị đã được cấn |                         |                 |                    |                      |                             |                                         |                            |                                            |  |  |  |  |  |
| Nich I wu để hoại tật kếng của      |                         |                 |                    |                      |                             |                                         |                            |                                            |  |  |  |  |  |
| ký trang thiết hi                   |                         |                 |                    |                      |                             |                                         |                            |                                            |  |  |  |  |  |
|                                     |                         |                 |                    |                      | iy ti ang                   | unet bi                                 |                            |                                            |  |  |  |  |  |